## Flow of the first login of the member management system SMOOSY (Atlas. Co. Ltd.)

When you log in to SMOOSY for the first time, you should set a password first. Please click the following password issuing URL.

IDJ, and please choose a transmission [送信] button.

/(スワード発行URL

https://lsj.smoosy.atlas.jp/mypage/password-issue

1

An email [password setting URL] 「パスワード設定URLのお知らせ」 will be
sent to you. Please click in the email 「パスワード設定URL」 and set
password within 24 hours. ※If an email does not arrive, please contact the
secretariat.

| [        | 学会】パスワード設定URLのお知らせ                                                                                                    |
|----------|----------------------------------------------------------------------------------------------------|
| noreply  | smoosy@atlas.jp                                                                                                    |
| To 自分,   | smoosy.atlas+j. 🕤                                                                                                    |
| 山田三郎     | 日標                                                                                                    |
| [        | 学会】会員マイページのパスワード設定URLをお知らせいたします。                                                                                                    |
| 以下のい     | RLにアクセスし、パスワードを設定してください。                                                                                                    |
| パスワー     | - ド設定URL:                                                                                                    |
| https:// | /password-issue2loken=hoUc8cyCXK7eNjMVk6mGIMMvo5j9RYwYn6mEar7CPgQmL7QTgHX9prX8H5nd<br>o4PhEVZaR6yVTkHV6w4Ek8H8dgxrCiDYy5d7R1b0V9YWFs13HSMoV2k4O52stl0o8L51bUP6vkh7tC74NaOzy |
| このりン     | ·∕の有効期限は本メール送信日時より24時間以内となっております。                                                                                                    |
| パスワー     | - ドの設定が完了すると会員マイページにログインします。                                                                                                    |
| 本メール     | にお心あたりがない場合は、                                                                                                    |
| お手数な     | がら、本会事務局までご連絡ください。                                                                                                    |

| TEXTO CALEN  |                                      |
|--------------|--------------------------------------|
|              |                                      |
| 新しいパスワード 📶   |                                      |
| 新しいバスワード(確認) | ※半角央数子・記号8文子以上255文子以下で入力してくたさい<br>83 |
|              | 2010                                 |

A password issuing 「パスワード発行」 screen is displayed. Please input your

registered e-mail address or a member number into a login ID 「ログイン

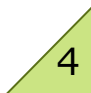

## [After the first login] Confirmation of the registered information and the way to update

After the first login, please confirm member information from the button [member information indication] 「会員情報表示」 of the lower top page. Please confirm whether an affiliation and address information are the latest.

| 会員情報    |            |
|---------|------------|
| 会員番号    |            |
| 会員種別    | 通常会員       |
| 氏名      | 認知 太郎      |
| 勤務先・在学先 | 株式会社アトラス   |
| メールアドレス |            |
| 会員状況    | 入会/在会      |
| 入会日     | 2008/01/01 |
|         | 会員情報表示     |

When there are the information that is not the latest, please click the button [member information change] 「会員情報変更」 to update.

| 録されている | 会員情報を確認できます。 |               |                |                  |  |
|--------|--------------|---------------|----------------|------------------|--|
|        |              | 戻る            | 会員情報変更         |                  |  |
| 員情報    |              |               |                |                  |  |
| 合員種別   |              | 通常会員          |                |                  |  |
| 西名     | 日本語          | 92<br>1230    | <b>名</b><br>太郎 |                  |  |
|        | かな           | せい<br>にんち     | めい<br>たろう      |                  |  |
|        | 英语           | Given<br>Taro | Additional     | Family<br>Ninchi |  |
| 生別     |              | 男性            |                |                  |  |
| 1110   |              | 日本            |                |                  |  |

After update the information and revise them, please click a button [confirmation] 「確認」. ※When you have the item which you cannot edit but want to be changed, please contact the secretariat.

| 会員情報                        | あるカレアイださい         |                   |                |  |
|-----------------------------|-------------------|-------------------|----------------|--|
| 会員種別                        | 27770 L 47L 2 5 5 | 通常会員              |                |  |
|                             | 日本語               | <b>姓</b><br>1834日 | <b>名</b><br>太郎 |  |
| 氏名                          | かな                | せい                | めい<br>たろう      |  |
| The Automation              |                   |                   |                |  |
| 达何先                         |                   | ● 所属先住所 ◎ 自宅住所    | ● 所属先住所 ◎ 自宅住所 |  |
| 局子送付先                       |                   |                   | ●所属元任所 ◎ 自宅住所  |  |
| 运行 元<br>局子送付先 🧰<br>請求書送付先 🌏 | )<br>D            | ● 所属先住所 ◎ 自宅住所    |                |  |

After confirming the contents in a 'confirmation screen'「会員情報 変更/確認」is all right, please click a button [registration] 「登録」. If a registration screen is displayed, the modification is completed.

| 会員情報変    | 5更 / 確認     |                |                  |                  |  |
|----------|-------------|----------------|------------------|------------------|--|
| 変更内容を確認( | して登録してください。 |                |                  |                  |  |
|          |             | 戻る             | 29               |                  |  |
| 会員情報     |             |                |                  |                  |  |
| 会員種別     |             | 递常会員           |                  |                  |  |
| 氏名       | 日本語         | <b>姓</b><br>認知 | <b>名</b><br>太郎   |                  |  |
|          | かな          | せい<br>にんち      | <b>めい</b><br>たろう |                  |  |
|          | 英語          | Given<br>Taro  | Additional       | Family<br>Ninchi |  |
| 性別       |             | 男性             |                  |                  |  |
| 1918     |             | 日本             |                  |                  |  |

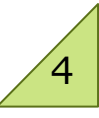